## How Student Pharmacists Can Become WPQCcertified

If you are a DPH-4 student completing the WPQC Homestudy after March 31 of your graduation year, please call the PSW office at 608-827-9200 for registration instead of following this procedure.

Step 1. Visit <u>www.pswi.org</u> and create a PSW website account by clicking Login

Step 2. Click Register Now.

| MEMBERSHIP       EDUCATION       GET INVOLVED       ADVOCACY       COMMUNICATIONS       RESOURCES         Sign In       Sign in below if you have a website account.       Username       Image: Communication of the second of the second of | ¥ ă ⊠ in |
|----------------------------------------------------------------------------------------------------|----------|
| Sign in below if you have a website account. Username Password SIGN IN Can't access your account? Not Registered? Don't have an account for Pharmacy Society of Wisconsin website? Create one in just a few simple step Register Nov?                                                                                                    |          |
| Username Password Can't access your account? Not Registered? Don't have an account for Pharmacy Society of Wisconsin website? Create one in just a few simple step. Register Nov?                                                                                                    |          |
| Password  SIGN IN Can't access your account?  Not Registered? Don't have an account for Pharmacy Society of Wisconsin website? Create one in just a few simple step. Register Nov?                                                                                                    |          |
| SIGN IN         Carlt access your account?         Not Registered?         Don't have an account for Pharmacy Society of Wisconsin website? Create one in just a few simple step. Register Nov?                                                                                                    |          |
| Can't access your account? Not Registered? Don't have an account for Pharmacy Society of Wisconsin website? Create one in just a few simple step Register Nov?                                                                                                    |          |
| Not Registered?<br>Don't have an account for Pharmacy Society of Wisconsin website? Create one in just a few simple step Register Now                                                                                                    |          |
| Don't have an account for Pharmacy Society of Wisconsin website? Create one in just a few simple step. Register Now                                                                                                    |          |
|                                                                                                    |          |
|                                                                                                    |          |

Step 3. Enter your email address and Register Account.

- Step 4. Access your User Account by clicking My Account (top right corner of screen)
- Step 5. Click Join or Renew Your PSW and WPQC Membership

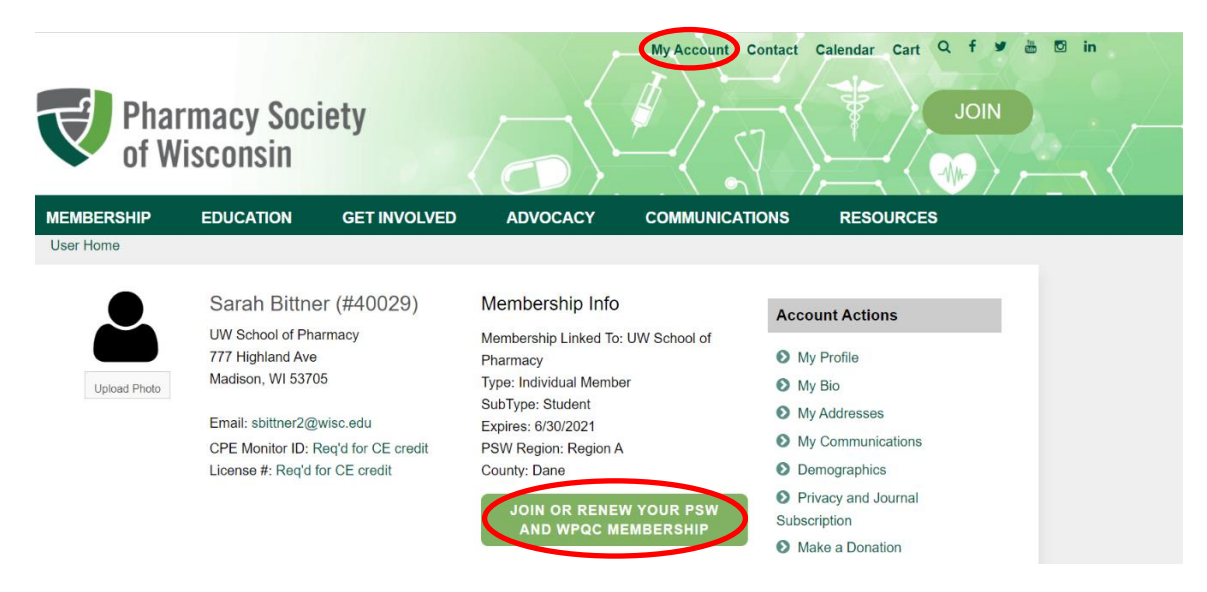

## **Step 6.** Enter requested information and proceed to the next screen. **STUDENTS ARE REQUIRED TO SELECT UNIVERSITY AND ANTICIPATED GRADUATION YEAR.**

| RESEARCH NETWORK<br>PARTICIPATION (PearlRx) | I give permission for PSW to share my contact<br>information with researchers from Wisconsin schools of<br>pharmacy through PearIRx and am willing to be<br>contacted about possible practice-based research study<br>participation. |   |   |
|---------------------------------------------|----------------------------------------------------------------------------------------------------|---|---|
| Pharmacy Degree Information                 |                                                                                                    |   |   |
| Please enter the academic informat          | in for your pharmacist degree. (Required for Students)                                                                                                    |   |   |
| School                                      | UW Madison                                                                                                    | • |   |
| Graduation Year                             | 2022                                                                                                    | • | ) |
| License Information                         |                                                                                                    |   |   |
| CPE Monitor ID:                             |                                                                                                    |   |   |
| License #:                                  |                                                                                                    |   |   |
| Pharmacist NPI:                             |                                                                                                    |   |   |
| PROCEED TO AFFILIATIONS                     |                                                                                                    |   |   |

**Step 7:** Select the desired PSW and WPQC Membership (must make a selection for both PSW and WPQC). **If you are** already a member of the student organization and a member of PSW, please choose "Not joining or renewing PSW at this time". The WPQC Student New Membership w/Homestudy line should read (\$0.00).

| Pharmacy S<br>of Wisconsin  | n n n n n n n n n n n n n n n n n n n                                                                                                    |
|-----------------------------|----------------------------------------------------------------------------------------------------|
| EMBERSHIP EDUCATIO          | N GET INVOLVED ADVOCACY COMMUNICATIONS RESOURCES                                                                                                    |
| Become a Member             | Select PSW Membership                                                                                                    |
| Benefits of Joining         | Current Membership: Student; Expires: 6/30/2021                                                                                                    |
| Membership Prices           | <ul> <li>Pharmacist Member Renewal (\$240.00)</li> <li>Associate Member Renewal (\$240.00)</li> </ul>                                                 |
| Membership FAQs             | O Joint Pharmacist Member Renewal (\$180.00)                                                                                                    |
| Renew Your Membership       | Iechnician Member Renewal (\$65.00)     Srd Year Pharmacist Member Renewal (\$180.00)                                                                 |
| WPQC Membership             | <ul> <li>2nd Year Pharmacist Member Renewal (\$120.00)</li> <li>1st Year Pharmacist Member Renewal (\$0.00)</li> </ul>                                |
| WPQC Pharmacy<br>Membership | Student Member Renewal (\$15.00)     Due Hitemoer Renewal (\$15.00)     Due Hitemoer Renewal (\$152.00)     Not joining or renewing PSW at this time. |
| Business Memberships        | UW School of Pharmacy paid for your PSW membership last year. Use this form only if paying for the                                                    |
| Online Renewal Instructions | membership on your own.                                                                                                    |
| Directories                 | Select WPQC Membership                                                                                                    |
| PSW Member Directory        | Current Membership: Student Expires: 12/31/2020                                                                                                    |
| PSW Pharmacy Directory      | O Not joining or renewing WPQC at this time.                                                                                                    |
| WPQC Pharmacy Directory     | BACK PROCEED TO PRIVACY AND SUBSCRIPTIONS                                                                                                    |
| DOW Chaff Disasters         |                                                                                                    |

Step 8. Move through the following screens to access Proceed to Checkout

| T  |          | Pharmacy So<br>of Wisconsin | ciety            | ,                    |                                 | JOIN                                               |
|----|----------|-----------------------------|------------------|----------------------|---------------------------------|----------------------------------------------------|
| ME | MBERS    | HIP EDUCATION               | GET INVOLVED     | ADVOCACY             | COMMUNICATIONS                  | RESOURCES                                          |
| Sh | opping C | art                         |                  |                      |                                 |                                                    |
|    | ×        | Description<br>WPQC Student |                  | Quantity             | Price<br>\$0.00                 | Subtotal<br>\$0.00                                 |
|    |          |                             |                  |                      |                                 | Total: \$0.00                                      |
|    |          |                             | UPDATE YOUR CART | If you have received | a promotion code, enter it here | e (this field is not required):<br>APPLY PROMOTION |

**Step 9.** After checking out you will receive an email from PSW with a direct link to your training. You can also follow the directions below to access the training link.

Return to your User Account and click on the WPQC Student Training Link.

| Pharm<br>of Wis | nacy Soci<br>sconsin                     | ety                                |                                                                           |                                                                 |
|-----------------|------------------------------------------|------------------------------------|---------------------------------------------------------------------------|-----------------------------------------------------------------|
| MBERSHIP        | EDUCATION                                | GET INVOLVED                       | ADVOCACY                                                                  |                                                                 |
| MMUNICATIONS    |                                          |                                    |                                                                           |                                                                 |
| SOURCES         |                                          |                                    |                                                                           |                                                                 |
| er Home         |                                          |                                    |                                                                           |                                                                 |
|                 | Sarah Bittne                             | r (#40029)                         | Membership Info                                                           | Account Actions                                                 |
| Upload Photo    | 777 Highland Ave<br>Madison, WI 5370     | 5                                  | Membership Linked To: UW School of<br>Pharmacy<br>Type: Individual Member | <ul> <li>My Profile</li> <li>My Bio</li> </ul>                  |
|                 | Email: sbittner2@v                       | visc.edu                           | SubType: Student<br>Expires: 6/30/2021                                    | My Addresses                                                    |
|                 | GPE Monitor ID: R<br>License #: Req'd fo | eq'a for CE credit<br>or CE credit | PSW Region: Region A<br>County: Dane                                      | <ul><li>My Communications</li><li>Demographics</li></ul>        |
|                 |                                          |                                    | JOIN OR RENEW YOUR PSW<br>AND WPQC MEMBERSHIP                             | Privacy and Journal<br>Subscription                             |
|                 |                                          |                                    |                                                                           | Make a Donation                                                 |
| Demographics    |                                          |                                    |                                                                           | Pay Outstanding Orders                                          |
| Description     |                                          |                                    |                                                                           | <ul><li>WPQC Student Training</li><li>Change Username</li></ul> |

Updated 2/16/21 How Student Pharmacists Can Become WPQC-certified Step 10. Click on the Student homestudy Course.

| Pharmacy Society<br>of Wisconsin |                 |                                   |                      |                                 |                        |            |  |
|----------------------------------|-----------------|-----------------------------------|----------------------|---------------------------------|------------------------|------------|--|
| MEMBERSHIP E                     | DUCATION        | GET INVOLVED                      | ADVOCACY             | COMMUNICATIONS                  | RESOURCES              |            |  |
| Resources » Wisconsir            | n Pharmacy Qual | ity Collaborative (WPQC)          | » WPQC Training      | » WPQC Certification            |                        |            |  |
| Resources for Your I             | Practice        |                                   |                      |                                 |                        |            |  |
| COVID-19                         |                 | WPQC Hor<br>Thank you for becomin | nestudy              | . In order to become a certifie | d WPQC Pharmacist, Pha | armacy     |  |
| Ambulatory Care                  |                 | Technician, or Pharma             | cy Student, please c | complete the appropriate hom    | estudy below.          |            |  |
| Community                        |                 | Topic Filter                      |                      |                                 |                        |            |  |
|                                  |                 | Select Topic                      |                      |                                 |                        | •          |  |
| Health System                    |                 | Search                            |                      |                                 |                        |            |  |
| Long Term Care                   |                 |                                   |                      |                                 |                        | Q          |  |
|                                  |                 | Title                             |                      |                                 | Setting                | Date       |  |
| Technicians                      |                 | WPQC Homestudy fo                 | r Students           |                                 | Home                   | 02/01/2021 |  |
| Students & Resider               | nts             | WPQC Homestudy fo                 | r Technicians        |                                 | Home                   | 02/01/2021 |  |
| Immunizing Pharma                | acists          | WPQC Homestudy fo                 | r Pharmacists        |                                 | Home                   | 02/01/2021 |  |

Step 11. Continue on to the LecturePanda system. See complete directions below.

## WPQC Homestudy for Students

| 20                                                                                                    | Register                                                          |                   |   |
|----------------------------------------------------------------------------------------------------|-------------------------------------------------------------------|-------------------|---|
| 0                                                                                                    | Materials                                                         |                   |   |
| Details                                                                                                    |                                                                   |                   |   |
| Setting: Home Torrat Audiance: Studente                                                                                  |                                                                   |                   |   |
|                                                                                                    |                                                                   |                   |   |
| <ul><li>\$ This activity does not require payment to regi</li></ul>                                                      | ster.                                                             |                   |   |
| Requirements                                                                                                    |                                                                   |                   |   |
| To receive credit you must participate and comple<br>provided by the registration confirmation email.                    | te all the steps found in the "Complete Credit Requirements" link | WPQC Homestudy fo | r |
| After following the link, these steps will includ                                                                        | le:                                                               | Registration Type |   |
| <ul><li>Reviewing the course learning materials.</li><li>Confirming information provided on registration</li></ul>       | on.                                                               | Full Name         |   |
| <ul> <li>Claiming participation in applicable credits.</li> <li>Completing all listed evaluations and quizzes</li> </ul> |                                                                   | <b>F</b> 14       |   |
| Minimum System Requirements<br>Processor: 1 GHz   Hard Drive: 32 GB   Memory (RAM): 1 GE                                 | Sound card w/speakers   Internet Access: 10 Mbps download         | Email             |   |
| Supported Browsers<br>Latest Chrome Version   Lastest Firefox Version   Lastest Edg                                      | e Version   Lastest Safari Version   Internet Explorer 11         | Remember Me On    |   |
|                                                                                                    |                                                                   |                   |   |

- Click the blue "Register" button and select "Student".
- Fill in your name and email.
- LecturePanda will generate an email that will be sent to you. (Please keep this email to complete the homestudy and to refer to the materials later).
- Continue on to access course requirements.
- Please watch all of the videos provided and refer to the WPQC Manual for additional information.
- Once you have completed all of the videos, confirm your information, and claim your certification.
- You will then be asked to complete the WPQC Homestudy Assessment. After completing the assessment, click the "Complete Credit Requirements" button. This will generate your certificate.

**NOTE:** You do not have to complete everything at once. LecturePanda will save your progress each time you access it. In order to get back into the course, please click the link sent to you in the original email.

| WPQC Homestudy for Stude<br>Welcome Megan Grant. Please comple             | ents<br>ete the steps below to receive credit.                                                  |                                                                                 |                                                                                |                                  |
|----------------------------------------------------------------------------|-------------------------------------------------------------------------------------------------|---------------------------------------------------------------------------------|--------------------------------------------------------------------------------|----------------------------------|
| Materials<br>Review the learning materials.                                | Double check your information.                                                                  | Credits<br>Select the credits you earned.                                       | Evaluations<br>Complete your evaluations.                                      | Complete<br>Submit your credits. |
| WPQC Manual                                                                |                                                                                                 |                                                                                 |                                                                                |                                  |
| The complete WPQC Manual is con                                            | ming soon. Please check back later.                                                             |                                                                                 |                                                                                |                                  |
| PLEASE NOTE                                                                |                                                                                                 |                                                                                 |                                                                                |                                  |
| This homestudy is still under constr<br>process. The assessment will be up | ruction. You will be able to start watching th<br>p within a few weeks. At that time you will b | e required videos below, however, yo<br>e able to complete the certification pr | u will not be able to complete the evalu ocess and receive your certification. | uation yet as this is still in-  |
| Thank you for your patience!                                               |                                                                                                 |                                                                                 |                                                                                |                                  |
| Files For Download                                                         |                                                                                                 |                                                                                 |                                                                                |                                  |
| Module 1_The Role of Ph.<br>[7.8 MB]                                       | armacist Services.pdf                                                                           |                                                                                 |                                                                                |                                  |
| Module 2_WPQC Program                                                      | ım Overview.pdf                                                                                 |                                                                                 |                                                                                |                                  |
| Module 3_WPQC Operat<br>[30.9 MB]                                          | tions.pdf                                                                                       |                                                                                 |                                                                                |                                  |
| Module 4_Building Relat                                                    | tionships with providers.pdf                                                                    |                                                                                 |                                                                                | Cor                              |
| Module 5_Adherence and                                                     | d MI.pdf                                                                                        |                                                                                 |                                                                                |                                  |

Call PSW at 608-827-9200 or email <u>wpqcadmin@pswi.org</u> if you have any problems.